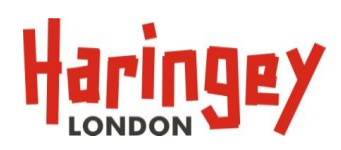

# Guidance on the Free for 2 web form

There are 3 Steps to applying online via the web form:

### Contents

| Step 1 – Creating your account (or 'Login' if you have already created an account). | . 2 |
|-------------------------------------------------------------------------------------|-----|
| Step 2 – Add your child's details                                                   | . 5 |
| Step 3 – Submitting your application                                                | . 6 |

This documents aims to guide you through completing the web form, found on Haringey's website: <u>http://www.haringey.gov.uk/freefor2s</u>

Before completing the web form, you will be asked series of eligibility questions. If you select 'Yes' to all these questions, then a table will appear telling you when you can apply for a place. Selecting 'Apply now for your free place' will take you to the 'Welcome' page of Haringey's Parent Portal, where you can apply for a free 2yrs place. This website is not 'hosted' (i.e. 'managed') by Haringey Council, but we can provide support for people who are having difficulties using this section of the website.

If you have any questions, or need further help, then please contact us:

Early Years Commissioning

Telephone: 020 8489 1000

Email: earlyeducation@haringey.gov.uk

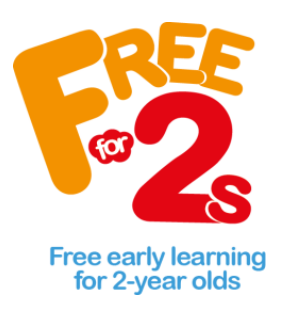

### Step 1 – Creating your account (or 'Login' if you have already created an account).

1. Once you enter the Parent Portal website, there are four menus at the top of the 'Welcome' homepage.

To create a brand new account, select the 'Create Account' option:

| Haringey                   | Haringey Parent Portal                                                                                                    |
|----------------------------|----------------------------------------------------------------------------------------------------|
| Login Create Account       | More Childcare Options EYPP Check                                                                                                    |
| 2. In the 'Create A        | account' menu, all fields with red asterisks next to them must be completed: Create new user account                                                                                                    |
| T(<br>as                   | create a new account, please specify the details of the applicant below. Items marked with terisks are mandatory fields. Click Next to continue once you have completed your details.                                                                                                    |
| Pi<br>of<br>* <del>i</del> | case ensure you choose a secure password containing at least 8 characters and comprising one or more lower-case letters, upper-case letters, digits and special characters (eg: $\pounds $ % & $@$ ).                                                                                                    |
|                            | Account Details                                                                                                    |
|                            | * indicates a required field Title * <pre></pre> <pre></pre> <pre< td=""></pre<> |
|                            | Forename*                                                                                                    |
|                            | Middlename                                                                                                    |
|                            | Surname*                                                                                                    |
|                            |                                                                                                    |

Once completed, select 'Next'.

3. Add your address details either manually or using the automatically 'Find' option:

| Address Details |                        |
|-----------------|------------------------|
| Drimon X        | 225 River Park House   |
| Primary         |                        |
| Secondary       |                        |
| Street*         | High Road              |
| Locality        | Wood Green             |
| Town            | London                 |
| County          |                        |
| Postcode*       | N22 8HQ                |
| Home LA         | Haringey               |
| << Bac          | k Search Again Next >> |

Press 'Next'.

4. You will then see a summary of your account information. Press 'Confirm' if correct:

## Your account details confirmation

The information below is a confirmation of the details you have supplied to add a new account. If the information you have supplied is correct click the **Confirm** button to continue. To amend any of the details, click the appropriate heading to return to that section and update the information as necessary.

| Applicant Details 🖍 Edit Applicant Details section | Applicant Address 🖍 Edit Applicant Address section                                                              |
|----------------------------------------------------|----------------------------------------------------------------------------------------------------|
| Title:<br>Forename:<br>Surname:<br>Email Address:  | Primary: 225 River Park House<br>Street: High Road<br>Locality: Wood Green<br>Town: London<br>Postcode: N22 8HQ |
| << Back                                            | Confirm                                                                                                    |

An email is then sent to your email account for you to 'verify' your account.

### Resetting your password

If you have already created an account, but forgotten your password, then your password can be reset by following the onscreen instructions when in the 'Login' menu:

| Sign In                     |                              |                                              |
|-----------------------------|------------------------------|----------------------------------------------|
| Please enter your email add | ress account id and passv    | word below, and click 'Sign in' to continue. |
| Sign In                     |                              |                                              |
| Email Address*              |                              |                                              |
| Password*                   | Bign in                      |                                              |
| Click f                     | ere if you have lost or forg | gotten your password                         |

You will be sent an email asking you to re-set your password.

#### Step 2 – Add your child's details

5. Login to your account. You will only be able to do this once you have 'verified' your account.

You will see a summary of your account information. Select 'Add Child'

## **Applicant Summary**

This screen shows a summary of all the Children within the family that will be included in the Free for 2's application. Before submitting a Free for 2's application, please ensure all children within the family have been added. To add new children to the family, use the appropriate button.

| Applicant                                            |                     |
|------------------------------------------------------|---------------------|
| Mr Harry Test<br>225 River Park House,<br>High Road, | Add Child           |
| Wood Green,<br>London,<br>N22 8HQ                    | £ Submit EYPP Check |
| View Details                                         |                     |
|                                                      |                     |

6. Complete fields in the 'Child details' menu:

**Child details** 

| Details                             |                |              |
|-------------------------------------|----------------|--------------|
| * indicates a required field        |                |              |
| Forename*                           | Mike           | ×            |
| Middlename                          |                |              |
| Surname*                            | Test           |              |
| DOB* (DD/MM/YYYY)                   | 31/08/2015     |              |
| Gender*                             | Male     O Fei | nale         |
| Child address same as<br>Applicant? | $\checkmark$   |              |
| LA                                  | Haringey       | $\checkmark$ |

Then press 'Next'.

#### Step 3 – Submitting your application

The 'Submit Free for 2's Application' box will not appear if your child's date of birth falls outside of the eligible date range.

7. To submit your application, press the 'Submit Free for 2's Application':

| Haringey<br>sign Out                                                                                                    | Haringey Parent Portal                                                                                                    |
|----------------------------------------------------------------------------------------------------|----------------------------------------------------------------------------------------------------|
| Applicant Summa<br>This screen shows a summary of all the Children w<br>application, please ensure all children within the far | <b>Bry</b><br>/ithin the family that will be included in the Free for 2's applidation. Before submitting a Free for 2's<br>mily have been added. To add new children to the family, use the appropriate button. |
| View Details                                                                                                    | Add Child                                                                                                    |

8. You will then be asked for your National Insurance Number (or NASS number) and your Date of Birth – both these fields are essential in order to check for your eligibility:

# Applicant details required

| Please specify the required Free for 2's application details. | Click the Submit EY Application    |
|---------------------------------------------------------------|------------------------------------|
| button to continue. This may take a few minutes - please wa   | ait for the next screen to appear. |

| Details                                                   |                                 |
|-----------------------------------------------------------|---------------------------------|
| * indicates a required field<br>Please enter NI Number or | NASS Number:-                   |
| NI Number                                                 |                                 |
| NASS Number                                               |                                 |
| DOB (DD/MM/YYYY)*                                         |                                 |
| Can                                                       | Submit Free for 2's Application |

Upon submission of your Free for 2's application, a provisional check will be performed with the Eligibility Checking Service (ECS). The results of the provisional check will be displayed when you are returned to the **Application summary** page.

Then press 'Submit for 2's Application'.

You will see a screen saying that your application has been successful:

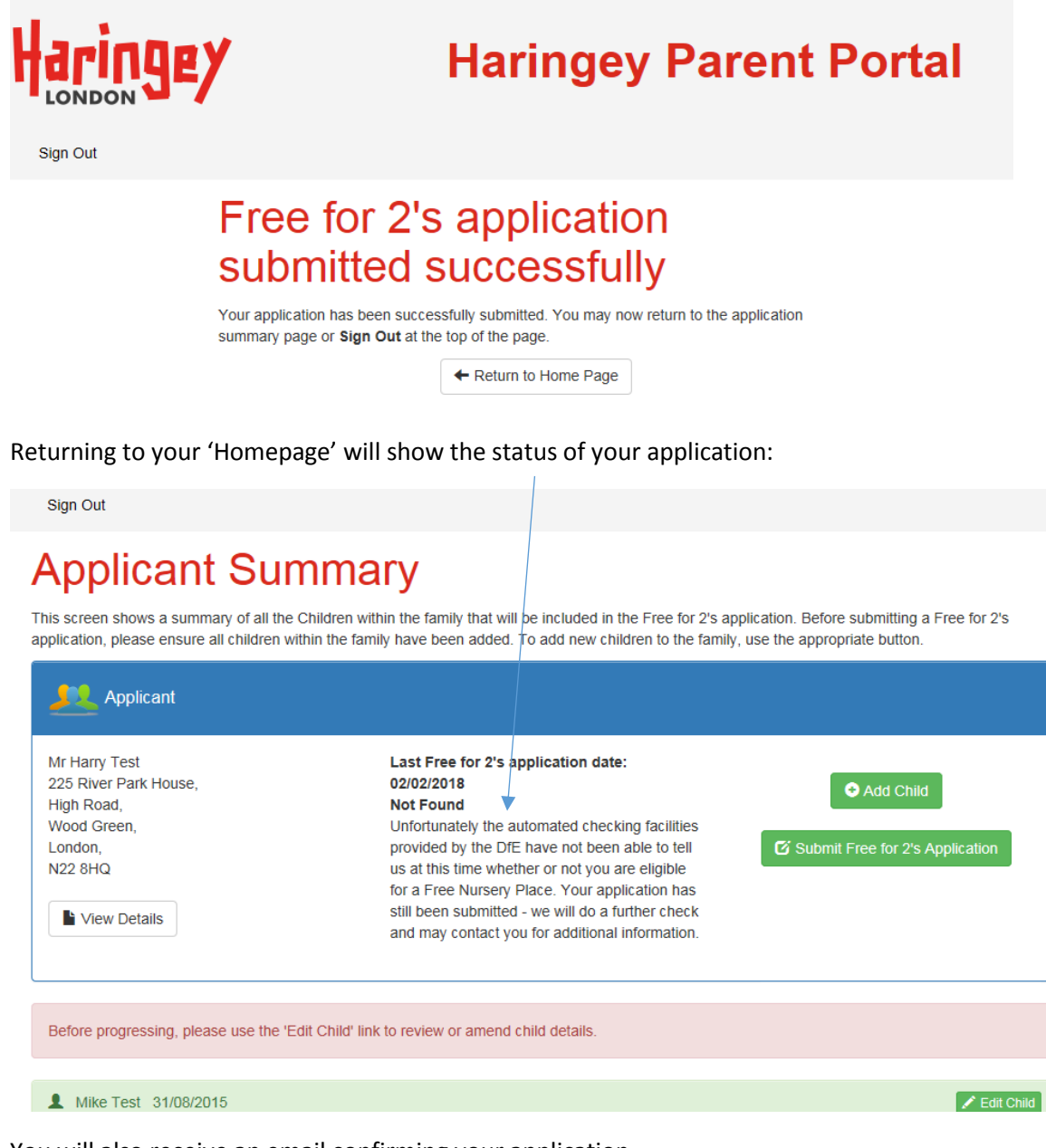

You will also receive an email confirming your application.

Haringey's Early Years Team has 10-15 working days to process your application.